# **INSTRUCTION MANUAL**

Wireless Gateway/Hub E1

You will need Nous Smart Home App. Scan the QR code or download it from **direct link** 

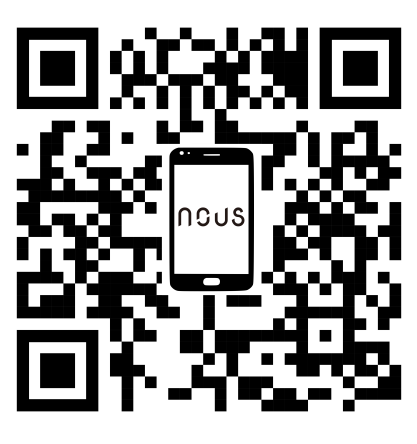

## **Precautions**

- Read this manual carefully.
- Use the product within the temperature and humidity limits specified in the technical data sheet.
- Do not install the product near heat sources such as radiators, etc.
- Do not allow the device to fall and be subject to mechanical loads.
- Do not use chemically active and abrasive detergents to clean the product. Use a damp flannel cloth for this.
- Do not overload the specified capacity. This may cause short circuit and electric shock.
- Do not disassemble the product yourself diagnostics and repair of the device must be carried out only in a certified service center.

### **Know about the Smart Gateway**

This smart gateway, adopting super low power consumption Zigbee technology, can work with kinds of smart sensors and smart home appliances to build a smart home system and the gateway works as the central controller. Built-in Wi-Fi module support direct connection to user's home Wi-Fi network.

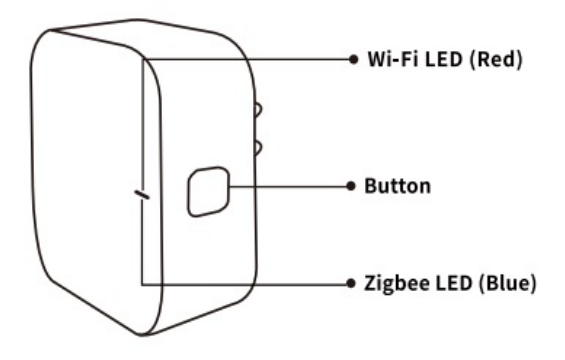

#### Wi-Fi LED(RED)

Blinking: The gateway enters wi-fi configuration mode OFF: No network connection ON: Connected to the wi-fi network

#### **Button**

Reset or enter Wi-fi configuration mode : Press andhold the button for 5 seconds until the RED LED blinks, the gateway will enter Wi-fi configuration mode

### Zigbee LED(Blue)

Blinking: The gateway enters Zigbee network configuration mode(preparing to add subdevice) OFF: The gateway is under standby status

# **Quick Installation Guide**

- (If you have installed the NOUS Smart Home on your mobile phone, please go to step 2) Scan QR code or search NOUS Smart Home in APP Store or Google Play to install APP(new user must register account first)
- Connect mobile phone to your 2.4GHz Wi-Fi router (with internet) and plug in the Smart Gateway to outlet.
- Run NOUS Smart Home APP, Click"+" at the top right corner (select Gateway and Others-> Wireless Gateway(zigbee)

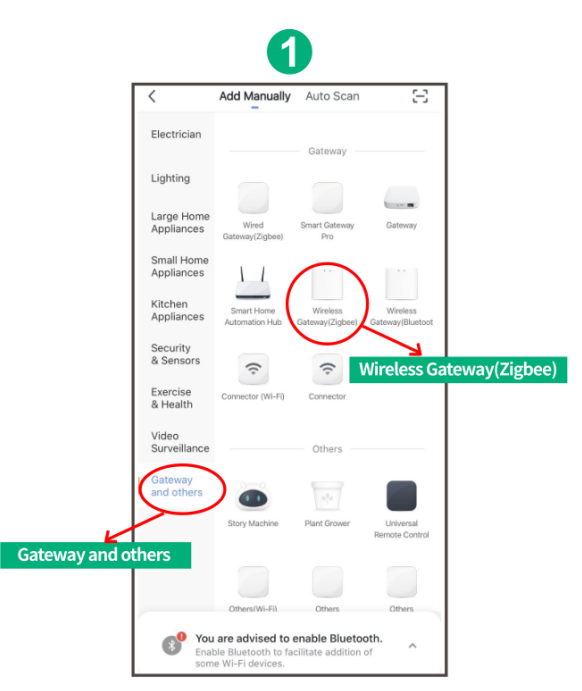

• Pressing the button for 5 seconds until the red LED blinks, then follow the in-app instructions to connect the smart gateway to your network.

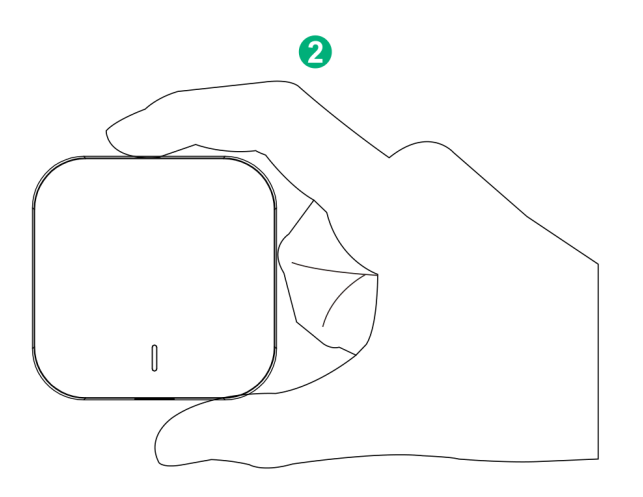

![](_page_2_Picture_0.jpeg)

![](_page_3_Picture_0.jpeg)

![](_page_4_Figure_0.jpeg)

• Waiting for a few seconds ,you can see the gateway is shown and you may rename it

|        | 6                                                 |
|--------|---------------------------------------------------|
| Cancel |                                                   |
|        | Zigbee Smart Gateway<br>Device added successfully |
| home   |                                                   |
|        |                                                   |
|        | Done                                              |

• Press Done to finish the installation of gateway

# NÁVOD K OBSLUZE

Bezdrátová brána/Hub E1

Budete potřebovat aplikaci Nous Smart Home. Naskenujte QR kód nebo si jej stáhněte z přímého

odkazu

![](_page_6_Picture_4.jpeg)

# Opatření

- Přečtěte si pozorně tento návod.
- Výrobek používejte v mezích teploty a vlhkosti uvedených v technickém listu.
- Neinstalujte výrobek v blízkosti zdrojů tepla, jako jsou radiátory atd.
- Nedovolte, aby zařízení spadlo a bylo vystaveno mechanickému zatížení.
- K čištění výrobku nepoužívejte chemicky aktivní a abrazivní čisticí prostředky. Použijte k tomu vlhký flanelový hadřík.
- Nepřetěžujte uvedenou kapacitu. To může způsobit zkrat a úraz elektrickým proudem.
- Výrobek sami nerozebírejte diagnostika a opravy zařízení musí být prováděny pouze v certifikovaném servisním středisku.

### **Informace o Smart Gateway**

Tato chytrá brána, která využívá technologii Zigbee se super nízkou spotřebou energie, může pracovat s různými inteligentními senzory a inteligentními domácími spotřebiči na vybudování systému chytré domácnosti a brána funguje jako centrální ovladač. Vestavěný Wi-Fi modul podporuje přímé připojení k domácí Wi-Fi síti uživatele.

![](_page_6_Figure_15.jpeg)

### LED dioda Wi-Fi (ČERVENÁ)

Bliká: Brána vstoupí do konfiguračního režimu Wi-Fi VYPNUTO: Žádné síťové připojení ZAPNUTO: Připojeno k síti Wi-Fi

### Tlačítko

Reset nebo vstup do konfiguračního režimu Wi-Fi: Stiskněte a podržte tlačítko po dobu 5 sekund, dokud ČERVENÁ LED nezačne blikat, brána vstoupí do konfiguračního režimu Wi-Fi.

### LED Zigbee (modrá)

Bliká: Brána vstoupí do režimu konfigurace sítě Zigbee (příprava na přidání podzařízení) NESV: Brána je v pohotovostním stavu

## Průvodce rychlou instalací

- (Pokud jste si na svůj mobilní telefon nainstalovali NOUS Smart Home, přejděte na krok 2) Naskenujte QR kód nebo vyhledejte NOUS Smart Home v APP Store nebo Google Play a nainstalujte si APP (nový uživatel si musí nejprve zaregistrovat účet)
- Připojte mobilní telefon k 2,4GHz Wi-Fi routeru (s internetem) a zapojte Smart Gateway do zásuvky.
- Spusťte NOUS Smart Home APP, klikněte na "+" v pravém horním rohu (vyberte Gateway and Others-> Wireless Gateway (zigbee)

![](_page_7_Figure_8.jpeg)

 Stiskněte tlačítko na 5 sekund, dokud nezačne blikat červená LED, a poté postupujte podle pokynů v aplikaci pro připojení chytré brány k vaší síti.

![](_page_7_Figure_10.jpeg)

![](_page_8_Picture_0.jpeg)

![](_page_9_Picture_0.jpeg)

![](_page_10_Figure_0.jpeg)

• Počkejte několik sekund a uvidíte, že je brána zobrazena a můžete ji přejmenovat

|        | 6                    |
|--------|----------------------|
| Cancel |                      |
|        | Zigbee Smart Gateway |
| home   |                      |
|        |                      |
|        | Done                 |
|        |                      |

• Stiskněte Hotovo pro dokončení instalace brány